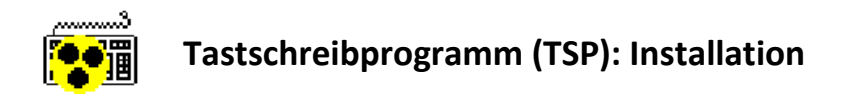

#### **1** Allgemeine Hinweise

Das Tastschreibprogramm (TSP) ist im Auftrag des Nds. Justizministeriums vom ZIB entwickelt worden und steht im Eigentum der Nds. Justiz. Es darf von den Anwärterinnen und Anwärtern in Anbetracht der gegenwärtigen Corona-Krise bis auf Weiteres ausnahmsweise auf deren privaten Rechnern zu Ausbildungszwecken genutzt werden. Eine Weitergabe des Programms an Dritte ist nicht gestattet. Die Anwärterinnen und Anwärtern nutzen das TSP auf eigenes Risiko. Eine Haftung der Nds. Justiz für evtl. Schäden an der privaten Hard- oder Software der Nutzer ist ausgeschlossen.

Das Tastschreibprogramm ist unter Microsoft Windows ab Version 7 SP 1 lauffähig. Empfohlen wird der Betrieb unter Microsoft Windows 10.

# 2 Dateien auf dem Computer ablegen

Speichern Sie das zip-Archiv "TSP.zip" auf Ihrem Rechner und entpacken Sie den darin enthaltenen Ordner "TSP". Hierzu haben Sie zwei unterschiedliche Möglichkeiten:

a. Extrahieren

Klicken Sie das zip-Archiv "TSP.zip" mit der rechten Maustaste an. Hierauf öffnet sich ein Kontextmenü wie das nachfolgend dargestellt.

| Name        | ^ Änderungsdatum                                                                                                    | Тур          |
|-------------|----------------------------------------------------------------------------------------------------|--------------|
| 🔽 🔋 TSP.zip | Öffnen<br>In neuem Fenster öffnen                                                                                         | xnprimierter |
|             | Alle extrahieren<br>An "Start" anheften                                                                                   |              |
|             | <ul> <li>McAfee File and Removable Media Protection</li> <li>Mit Windows Defender überprüfen</li> <li>Freigabe</li> </ul> | >            |

Wählen Sie in diesem Kontextmenü den Menüpunkt "Alle extrahieren…" aus. Darauf wird das folgende Dialogfenster eingeblendet.

| ١ | Wählen Sie ein Ziel aus und klicken Sie auf "Extra | ahieren". |             |
|---|----------------------------------------------------|-----------|-------------|
| ( | Dateien werden in diesen Ordner extrahiert:        |           |             |
| ſ | C'\Temp                                            |           | Durchauchon |

Geben Sie in dem Feld "Dateien werden in diesen Ordner extrahiert" an, wo der Inhalt des

zip-Archivs abgelegt werden soll (z. B. C:\Temp). Klicken Sie anschließend auf die Schaltfläche "Extrahieren". Mit dem nachfolgenden Dialogfenster wird hierfür ein Kennwort verlangt.

| Kenn | wort eingeben                                                                        |                 |
|------|--------------------------------------------------------------------------------------|-----------------|
| 9    | Die Datei "TSP.exe" ist durch ein Kennwort<br>geschützt. Geben Sie das Kennwort ein. | ОК              |
| •    |                                                                                      | Datei auslassen |
|      | Kennwort                                                                             | Abbrechen       |

Geben Sie das Kennwort ein, dass Ihnen von der Verwaltung Ihrer Dienststelle mitgeteilt wurde. Klicken Sie anschließend auf die Schaltfläche "OK".

b. Kopieren

Klicken Sie den Ordern "TSP" mit der rechten Maustaste an. Hierauf öffnet sich ein Kontextmenü wie das nachfolgend dargestellt.

| Di | eser PC > Windows | (C:) > Temp > TSP        | > TSP.zip | >      |
|----|-------------------|--------------------------|-----------|--------|
| ^  | Name              | ^                        | Тур       |        |
|    | ✓ 📕 TSP           |                          | Dateic    | rdner  |
|    |                   | Öffnen                   |           | kument |
|    | 🛃 TSP_Anle        | Explorer                 |           | Acroba |
|    | 🛃 TSP_Anle        | Ausschneiden<br>Kopieren |           | Acroba |
|    |                   | Löschen                  |           |        |
|    |                   | Eigenschaften            |           |        |

Wählen Sie in diesem Kontextmenü den Menüpunkt "Kopieren" aus. Navigieren Sie anschließend im Datei-Explorer in den Ordner, in dem Sie TSP ablegen wollen (z. B. C:\Temp). Klicken Sie in diesem Ordner mit der rechten Maustaste auf die weiße Fläche (d. h. den leeren Ordnerinhalt, der auf der rechten Seite des Datei-Explorer dargestellt wird). Hierauf öffnet sich ein Kontextmenü wie das nachfolgend dargestellt.

| Ansicht         |       | > |
|-----------------|-------|---|
| Sortieren nach  |       | > |
| Gruppieren nach |       | > |
| Aktualisieren   |       |   |
| Ordner anpassen | l     |   |
| Einfügen        |       |   |
|                 | fügen |   |
|                 |       |   |

Wählen Sie in diesem Kontextmenü den Menüpunkt "Einfügen" aus. Mit dem nachfolgenden Dialogfenster wird hierfür ein Kennwort verlangt.

| Kennwort eingeben X |                                                                                      |                 |  |  |
|---------------------|--------------------------------------------------------------------------------------|-----------------|--|--|
| 9                   | Die Datei "TSP.exe" ist durch ein Kennwort<br>geschützt. Geben Sie das Kennwort ein. | ОК              |  |  |
| · ·                 |                                                                                      | Datei auslassen |  |  |
|                     | Kennwort                                                                             | Abbrechen       |  |  |

Geben Sie das Kennwort ein, dass Ihnen von der Verwaltung Ihrer Dienststelle mitgeteilt wurde. Klicken Sie anschließend auf die Schaltfläche "OK".

# 3 Anwendung starten und Verknüpfung erstellen

In dem neu angelegten Ordner "TSP" finden Sie folgende Dateien, wenn Sie ihn öffnen:

| Name                | Änderungsdatum   | Тур                         | Größe    |
|---------------------|------------------|-----------------------------|----------|
| 📕 Hilfe             | 17.04.2020 08:17 | Dateiordner                 |          |
| DefaultReadOnly.INI | 26.09.2013 14:15 | Konfigurationseinstellungen | 1 KB     |
| scwstrcr.dll        | 18.01.2004 15:28 | Anwendungserweiterung       | 15 KB    |
| 📅 TSP.exe           | 15.10.2013 11:42 | Anwendung                   | 2.852 KB |

Das Tastschreibprogramm wird durch Öffnen der Datei "TSP.exe" gestartet. Dieses können Sie stets tun, indem Sie Ihren TSP-Ordner öffnen und diese Datei doppelt anklicken. Komfortabler ist es jedoch, hierfür eine Verknüpfung anzulegen. Klicken Sie hierzu die Datei "TSP.exe" mit der rechten Maustaste an. Hierauf öffnet sich ein Kontextmenü wie das nachfolgend dargestellt.

| Name ^                    |                           | Änderungsdatum       | Тур               |            | Größe    |
|---------------------------|---------------------------|----------------------|-------------------|------------|----------|
| 📕 Hilfe                   |                           | 17.04.2020 08:17     | Dateiordner       |            |          |
| 🔬 DefaultReadOnly         | /.INI                     | 26.09.2013 14:15     | Konfigurationsein | stellungen | 1 KB     |
| scwstrcr.dll              |                           | 18.01.2004 15:28     | Anwendungserwe    | eiterung   | 15 KB    |
| <b>☑</b> 🙀 TSP.exe        | ä                         | 15 10 2012 11.42     | lung              |            | 2.852 KB |
|                           | Uffnen                    |                      | ľ                 |            |          |
|                           | Als Administrator ausführ | ren                  |                   |            |          |
|                           | Behandeln von Kompatib    | ollitätsproblemen    |                   |            |          |
| a.                        | An "Start" anheften       |                      |                   |            |          |
|                           | Mit Windows Defender ü    | berprüfen            |                   |            |          |
| McAfee File and Remova    |                           | ble Media Protection | >                 |            |          |
| E F                       | Freigabe                  |                      |                   |            |          |
| b. An Taskleiste anheften |                           |                      |                   |            |          |
|                           | Vorgängerversionen wied   | lerherstellen        |                   |            |          |
| 5                         | Senden an                 |                      | >                 |            |          |
| - A                       | Ausschneiden              |                      |                   |            |          |
| ŀ                         | Kopieren                  |                      |                   |            |          |
| c. \                      | Verknüpfung erstellen     |                      |                   |            |          |
| Löschen<br>Umbenennen     |                           |                      |                   |            |          |
|                           |                           |                      |                   |            |          |
| E                         | Eigenschaften             |                      |                   |            |          |

Sie haben nun folgende Möglichkeiten:

- a. Symbol im Windows-Startmenü anlegen: Klicken Sie auf den Menüpunkt "An 'Start' anheften".
- b. Symbol auf der Windows-Leiste anlegen: Klicken Sie auf den Menüpunkt "An Taskleiste anheften".
- c. Symbol an einem beliebigen Ort (z. B. Desktop) anlegen: Klicken Sie auf den Menüpunkt "Verknüpfung erstellen". Hierauf entsteht unterhalb der "TSP.exe" eine neue Datei "TSP.exe – Verknüpfung". Diese können Sie kopieren und z. B. auf Ihrem Desktop einfügen (jeweils über das Kontextmenü zur rechten Maustaste).

### 4 Speicherpfad anpassen

Wenn Sie das Tastschreibprogramm starten, wird möglicherweise die Meldung "Kein Speicherpfad" ausgegeben. Verfahren Sie in diesem Fall wie in der "TSP\_Anleitung\_Speicherpfad.pdf" beschrieben, die ebenfalls in dem zip-Archiv "TSP.zip" enthalten ist.

## 5 Hilfe

Das Tastschreibprogramm verfügt über eine eigene elektronische Hilfe. Diese können Sie aufrufen, indem Sie in Ihrem TSP-Ordner in den Unterordner "Hilfe" wechseln und dort die Datei "TSP.chm" doppelt anklicken.

| Name         | Тур                         | Komprimierte Größe |
|--------------|-----------------------------|--------------------|
| 📙 html       | Dateiordner                 |                    |
| Historie.txt | Textdokument                | 3 KB               |
| 💕 TSP.chm    | Kompilierte HTML-Hilfedatei | 8 KB               |

Hierauf öffnet sich das nachfolgend dargestellte Programmfenster.

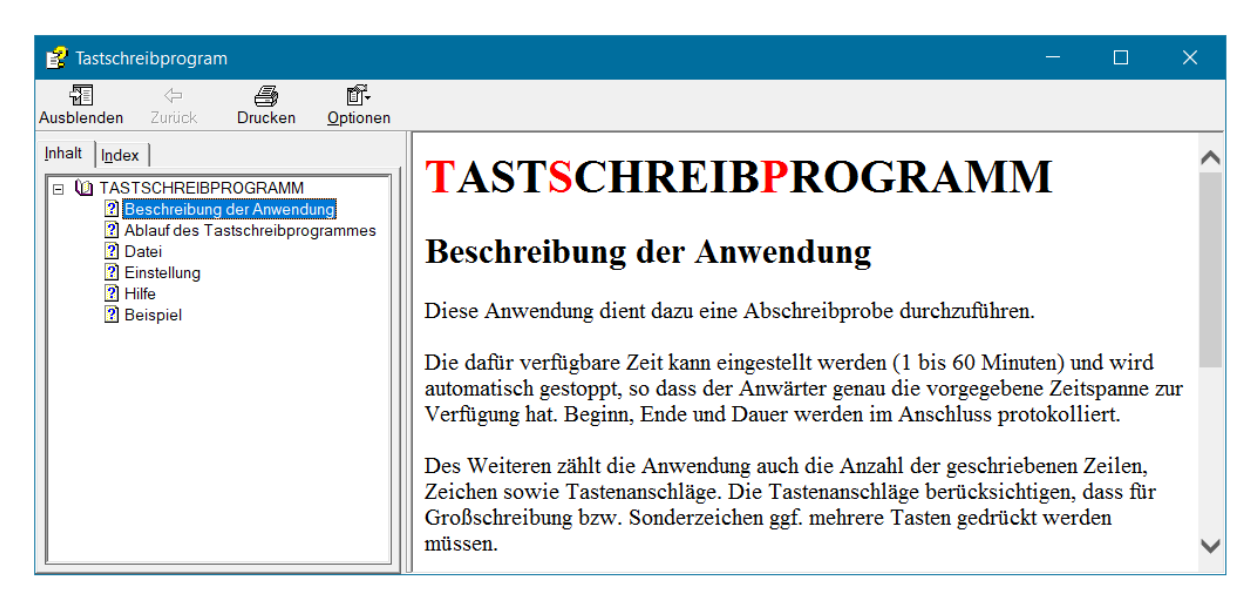

Die elektronische Hilfe können Sie vom Tastschreibprogramm aus aufrufen, indem Sie dort die F1-Taste drücken.

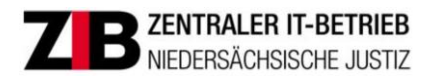